## 計劃采購單清理(FRM0237)

說明:將已產生的計劃采購單清理,包括計劃采購單號、計劃采購單明細資料,與"從請購 單產生計劃采購單(FRM0140)"界面中的"清理數據"功能相同。(如實際并沒有計 劃采購單需清理,用戶無需操作此功能菜單)

## 操作方法:

輸入需要清理的計劃采購單號(或點擊計劃采購單編號瀏覽鍵 ..... -> 打開計劃采購單主檔 案窗□ -> 雙擊選擇需要清理的計劃采購單 )-> 點擊"清理數據"(數據清理前可先 點擊"開始查詢"瀏覽計劃采購單的詳細資料) -> 確認清理點擊"是"(取消清理點 擊"否"),如下圖:

| 屬 计划采购单清理(FRM0237)   用户 : ADMIN                           |  |
|-----------------------------------------------------------|--|
| 计划采购: PP0000041   公司 ···································· |  |

## 注意事項:

• 已轉換成采購單的計劃采購單將不能再作數據清理。